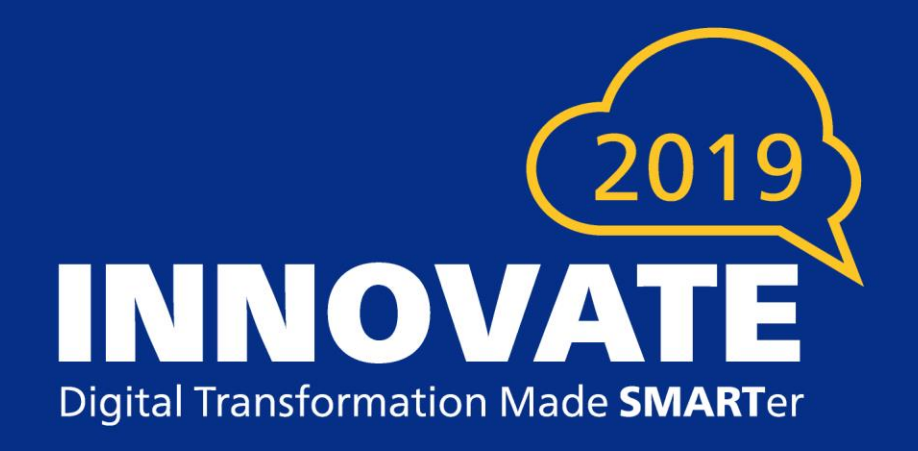

# Expanding Channel Usage With Your Digital Transformation

Joe Gionta, Director of Professional Services for Smart Communications

### In 2014, We Told You

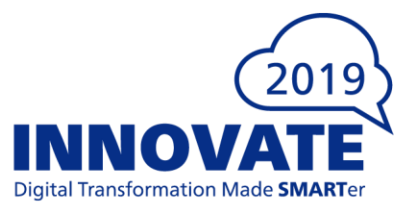

"Digital disruption is more than just a technology shift. It's about transforming business models and how organizations engage... Data is the foundation of digital business...If 20 % of your revenue is not an insight stream by 2020, you won't have a digital biz model."

• Ray Wang, Constellation Group, July 2014

"Customer service is re-emerging as the core business strategy to create a winning customer experience. Great service needs to be consistent across all mobile devices, as well as social and digital media channels. It also needs to be personalized and consistent with marketing efforts."

 Predicts 2014: Customer Support and the Engaged Enterprise, Published: 15 November 2013 Analyst(s): Michael Maoz, Jim Davies, Jenny Sussin, Olive Huang

## It's 2019, Where is Your Business Today?

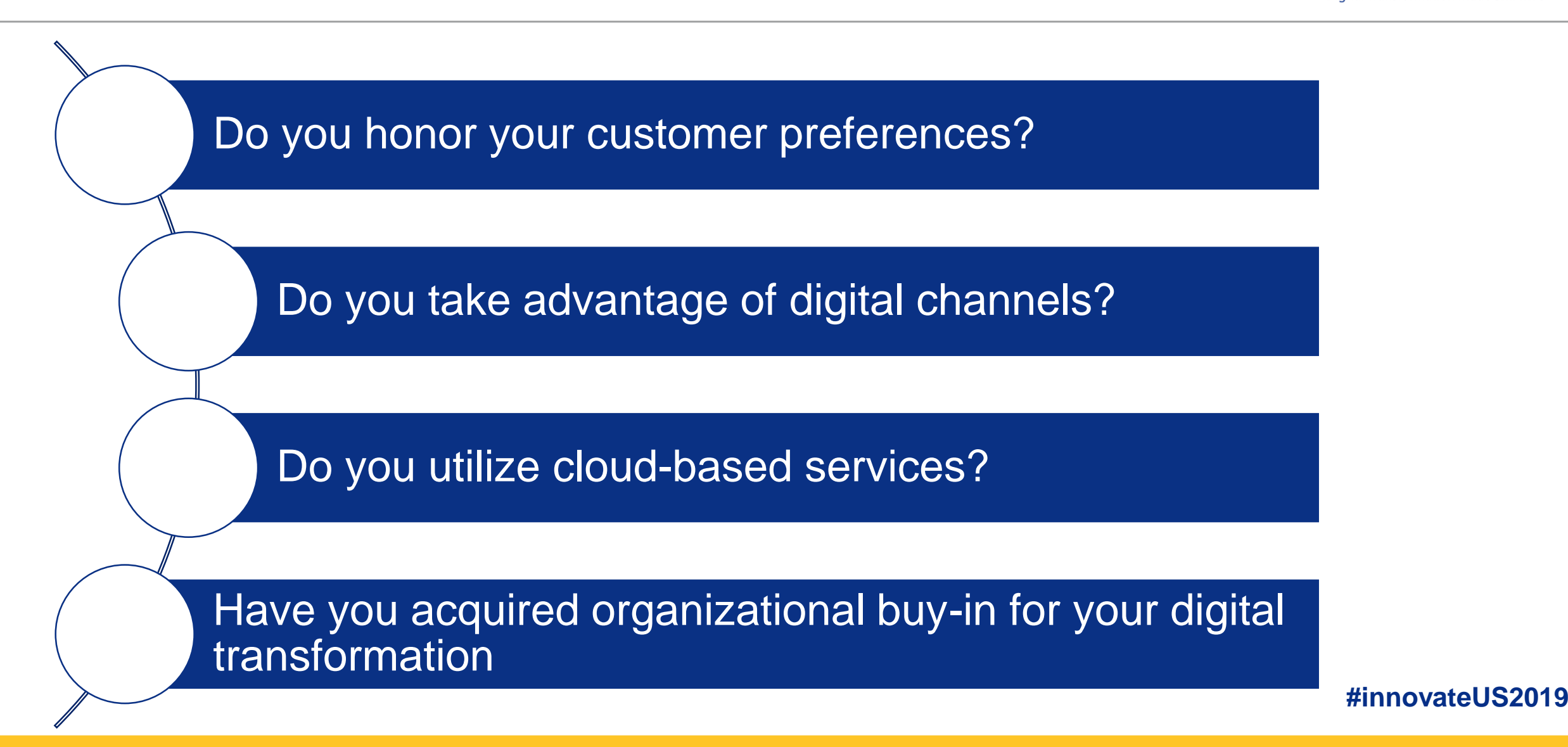

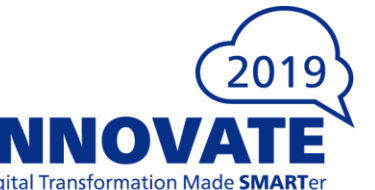

## **Expanding Channel Usage**

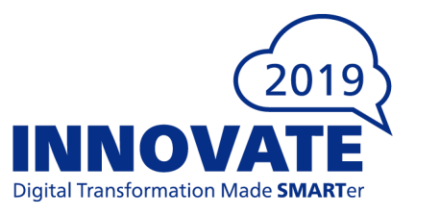

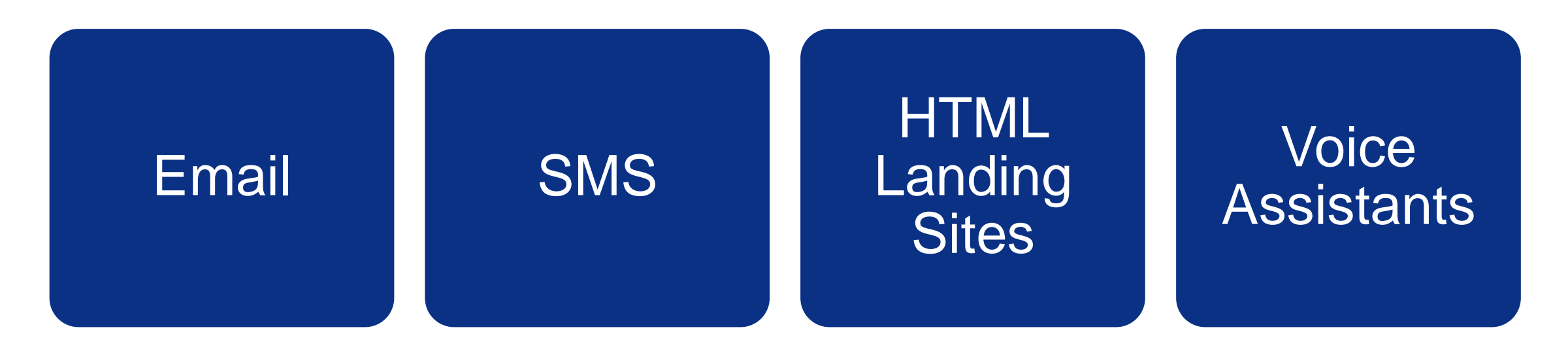

Today's conversation will focus on making the most of your investment in SmartCOMM by adding the following Channel Types

## 2019 INNOVATE

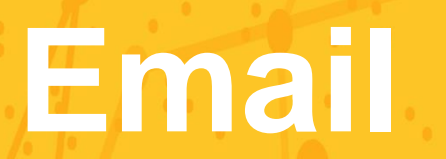

### **Adding an Email Channel - Preparation**

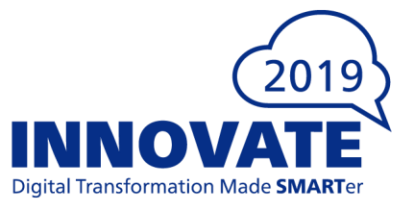

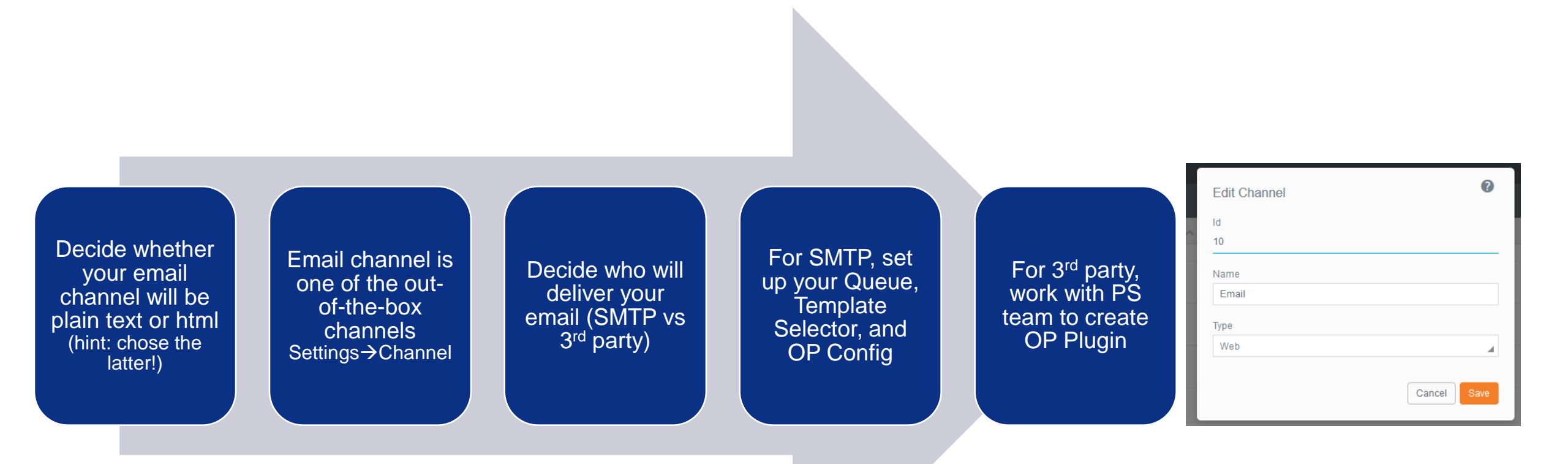

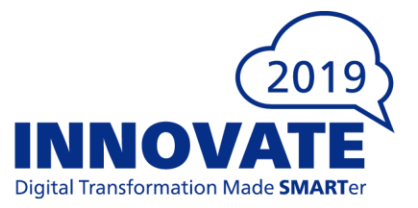

| SMTP Host N  | Name           |              |  |  |
|--------------|----------------|--------------|--|--|
| in-v3.mailje | et.com         |              |  |  |
| SMTP Port N  | lumber         |              |  |  |
| 587          |                |              |  |  |
| SMTP User 1  | Name           |              |  |  |
| ae3ac7739    | 0d02021e7481   | 77fcc885261e |  |  |
| MTP Passv    | vord           |              |  |  |
| •••••        |                |              |  |  |
| SMTP Realm   | n              |              |  |  |
|              |                |              |  |  |
| Persiste     | ent Connection |              |  |  |
|              |                |              |  |  |
|              |                |              |  |  |

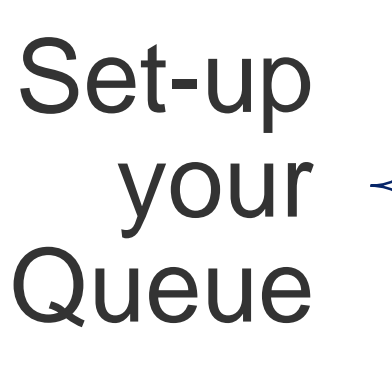

## Manage Batches $\rightarrow$ Queues $\rightarrow$ My Queue $\rightarrow$ SMTP Tab

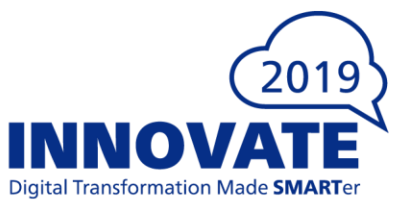

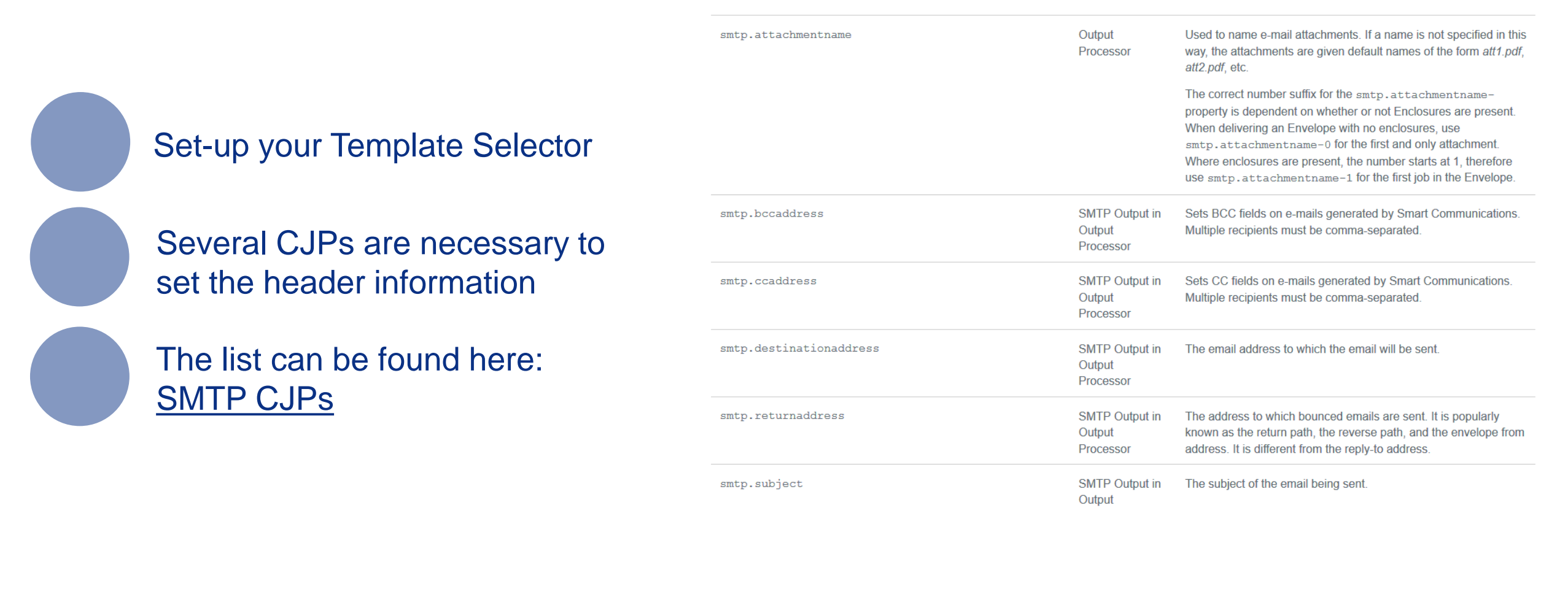

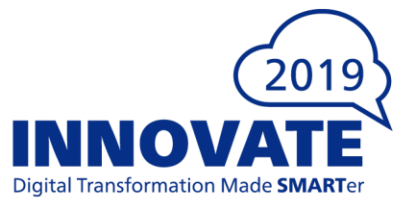

Set-up your OP Config

Add SMTP Delivery to your Job Setup (Email Setup - OP Config)

| < Dashboard 001 - OP config 🗢 👗 😢 |                       |                                        | Save As Revise |
|-----------------------------------|-----------------------|----------------------------------------|----------------|
|                                   | General Settings      | Email Output                           |                |
| Default Job Setup                 | Thresholds            | Sandar                                 |                |
| Email                             | Envelope Sorting      | String gthomas@smartcommunications.com |                |
| Print                             | Spooling              | Subject                                |                |
|                                   | Sorting and Splitting | String Email                           |                |
|                                   | Print Stream Output   | Recipient                              |                |
|                                   | Envelope Output       | String gthomas@smartcommunications.com |                |
|                                   | Output Handlers       | сс                                     |                |
|                                   | Email Output          | None                                   |                |
|                                   | Disk Output           | BCC                                    |                |
|                                   | Custom Output         | None                                   |                |
|                                   | Barcodes              | Image Handling                         |                |
|                                   |                       | Include                                |                |
|                                   |                       | CSS Handling                           |                |
|                                   |                       | Inline                                 |                |
|                                   |                       | Merge Print                            |                |
|                                   |                       | PDF                                    |                |
|                                   |                       |                                        |                |
|                                   |                       | Add Custom SMTP Property               |                |
|                                   |                       |                                        |                |

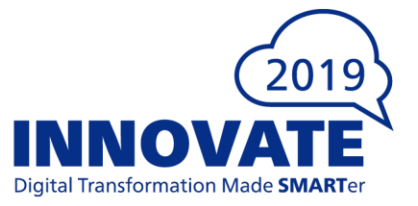

Set-up your OP Plugin – Professional Services has provided an example plugin for a 3<sup>rd</sup> party called Pure360 (<u>Marketplace</u>)

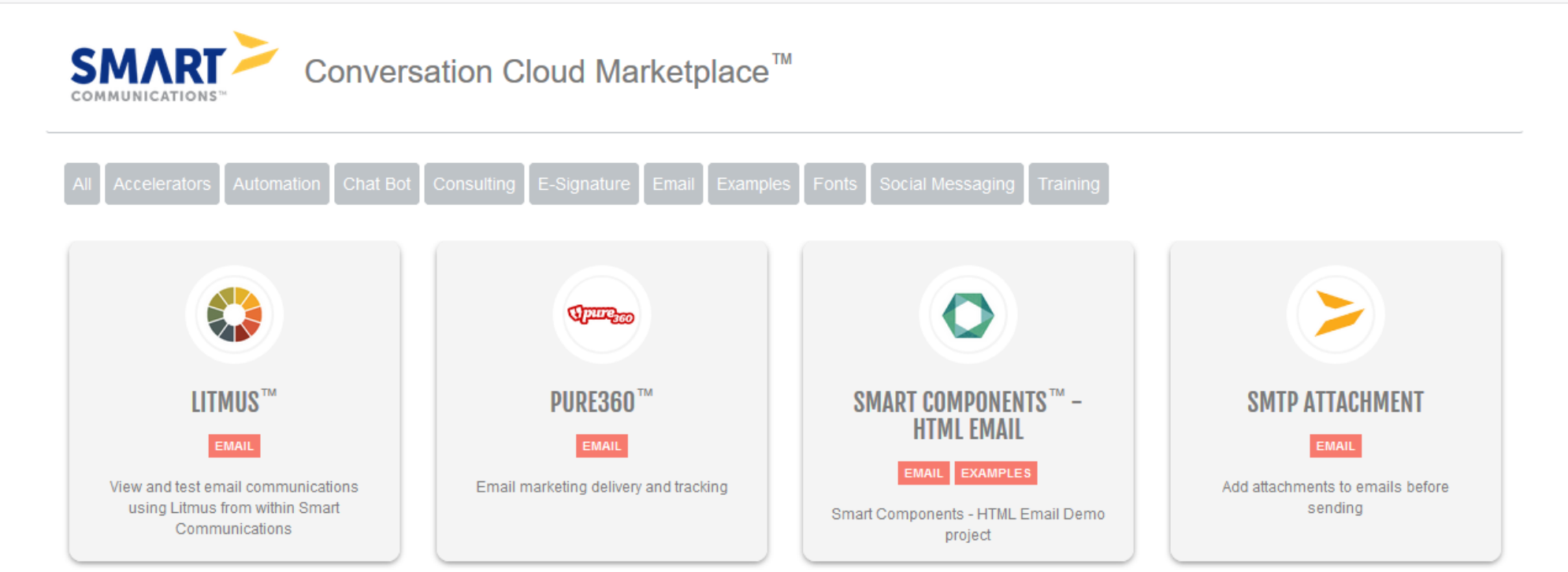

## **Adding an Email Channel - Authoring**

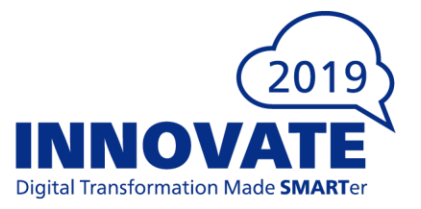

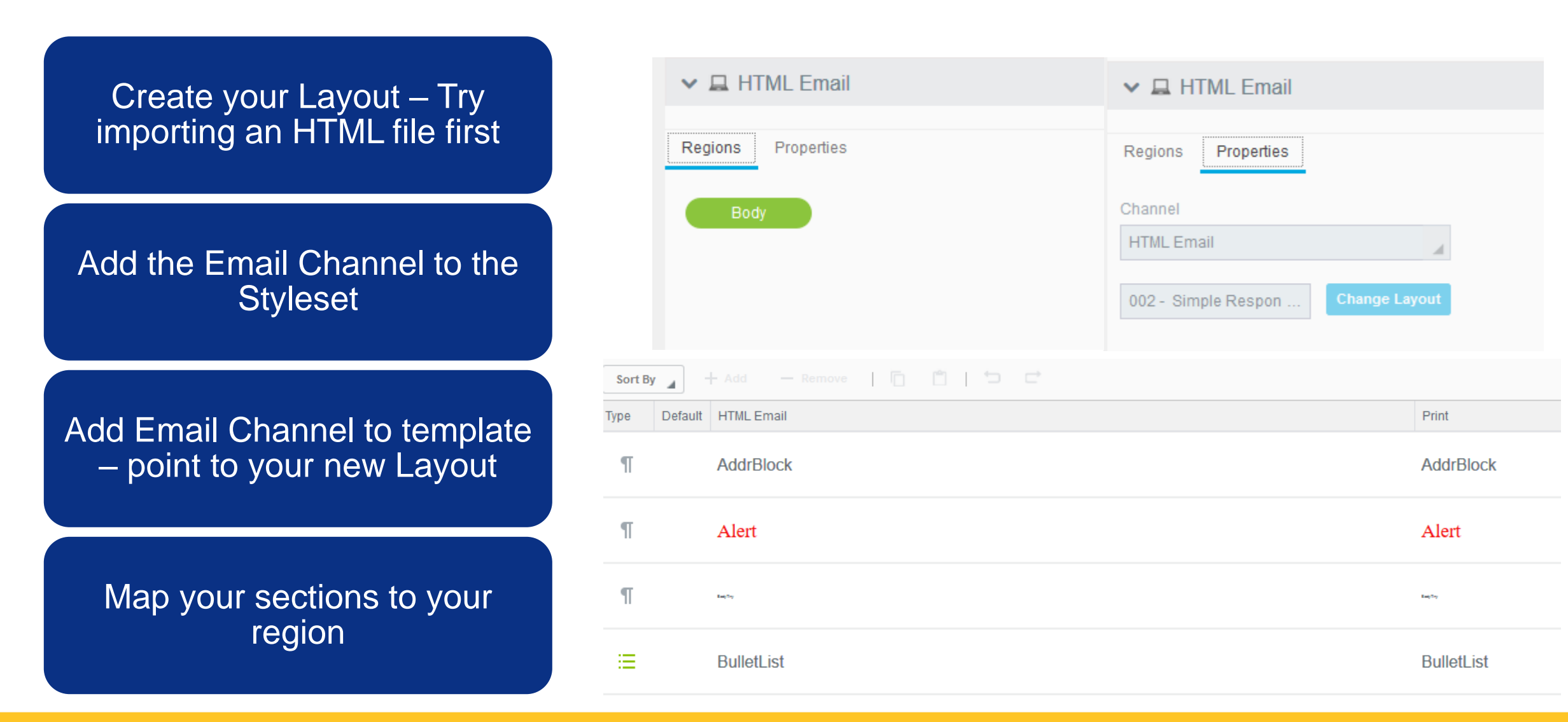

## **Adding an Email Channel – Tips and Tricks**

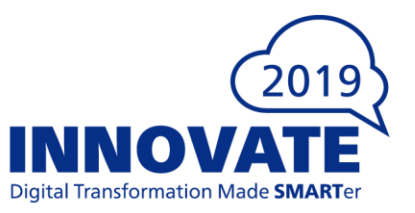

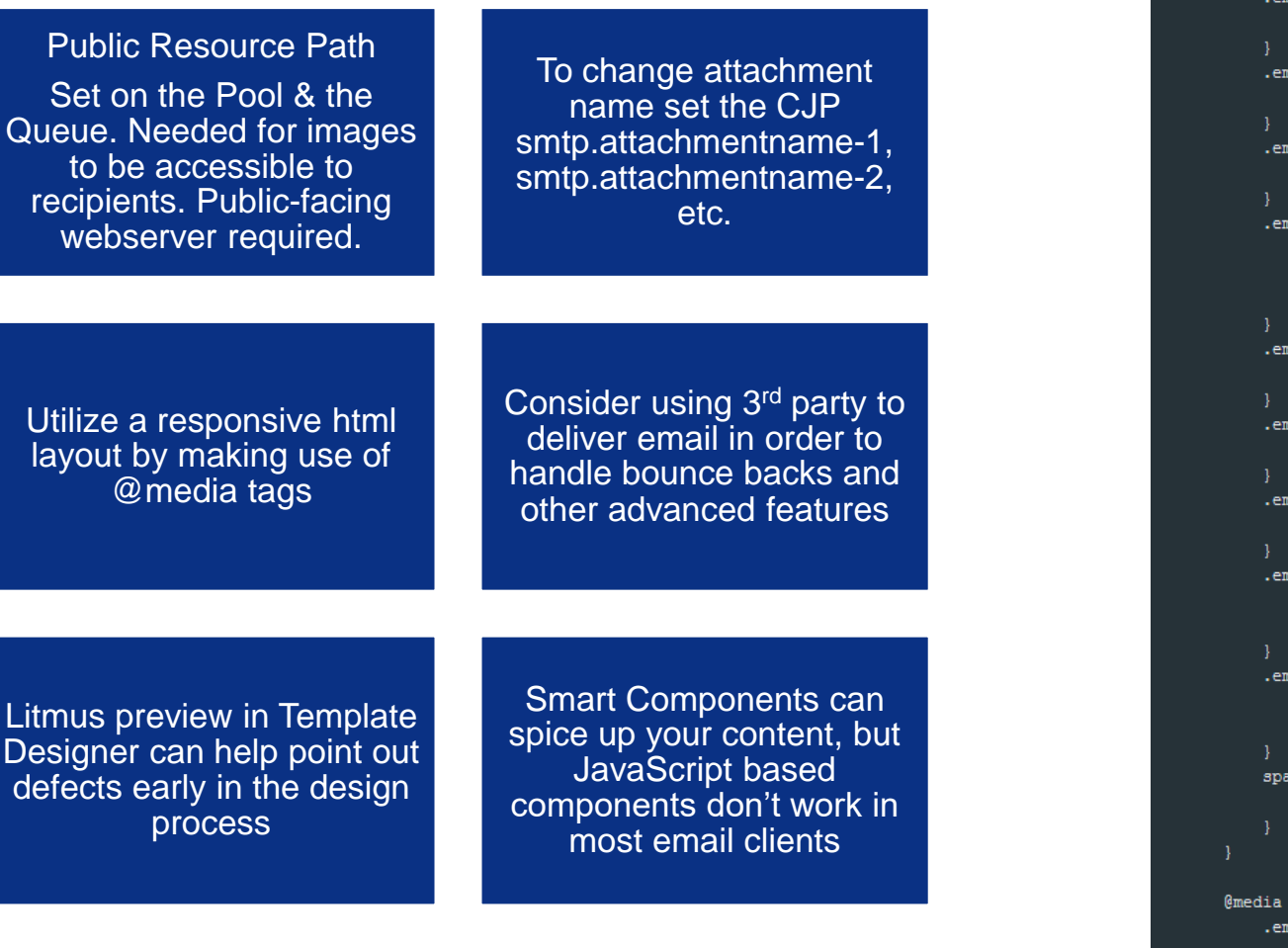

```
@media only screen and (max-width:480px) {
    .em wrapper {
        width: 100% !important;
    .em_text {
        text-align: center !important;
    .em_aside {
        width: 15px !important;
    .em full img {
        width: 100% !important;
       height: auto !important;
        max-width: 100% !important;
    .em hide {
        display: none !important;
    .em h20 {
        height: 20px !important;
    .em_pad {
        padding: Opx 15px !important;
    .em f 25 {
        font-size: 30px !important;
       line-height: 32px !important;
    .em_f_16 {
        font-size: 16px !important;
        line-height: 25px !important;
    span[class=em divhide]
        display: none !important;
@media only screen and (min-width:481px) and (max-width:750px) {
    .em_wrapper {
       width: 100% !important;
        min-width: 375px !important;
```

## 2019 INNOVATE

SMS

## **Adding an SMS Channel - Preparation**

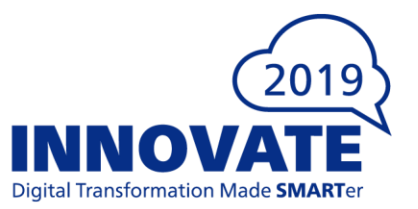

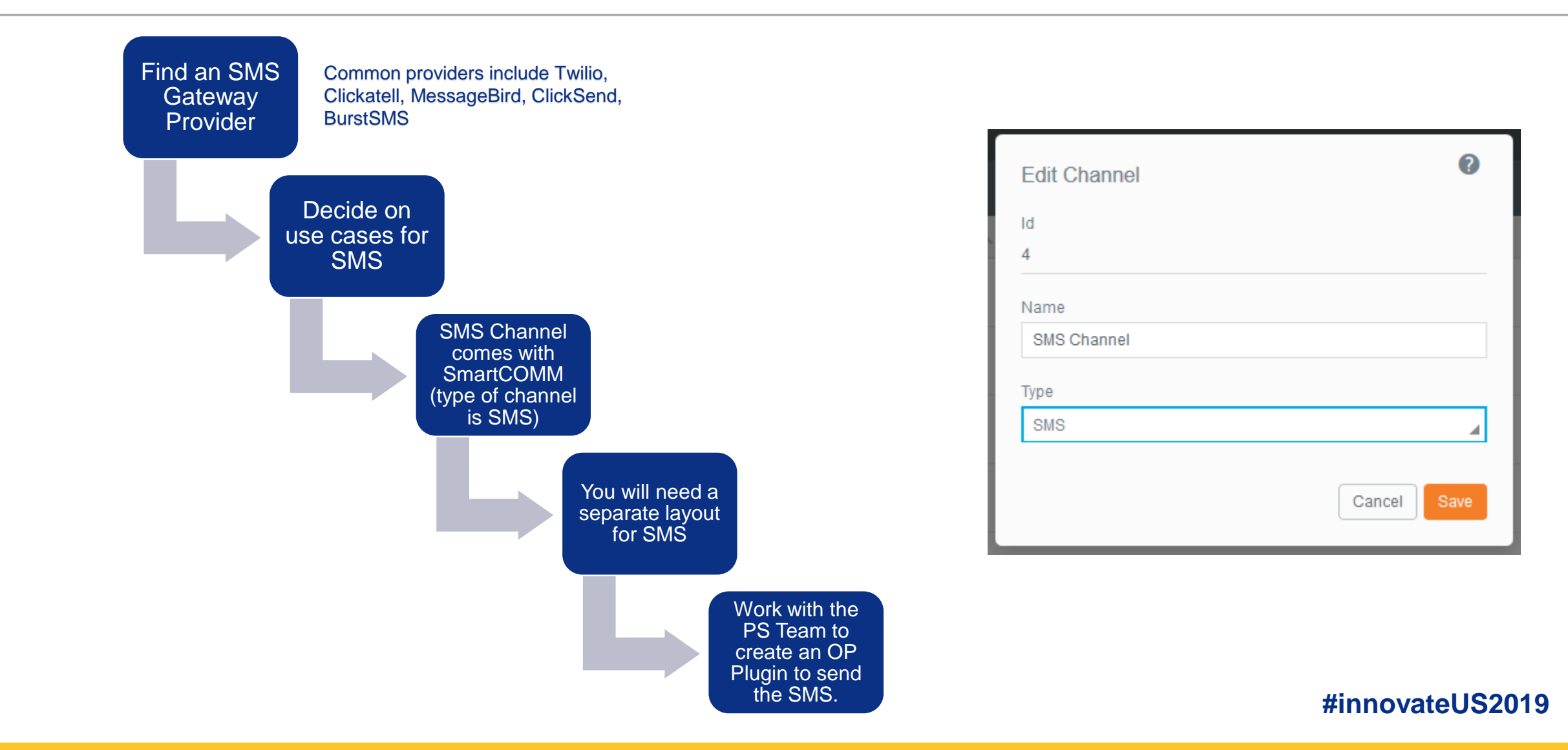

## **Adding an SMS Channel - Configuration**

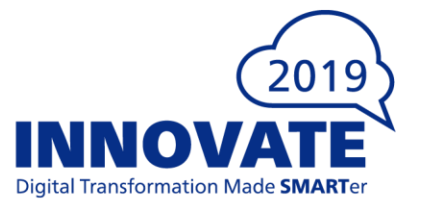

1. Create an SMS Layout (just use the out of the box example). The example is available via ATD.

| <pre><xsl:stylesheet version="1.0" xmlns:fo="http://www.w3.org/1999/XSL/Format" xmlns:xsl="http://www.w3.org/1999/XSL/Transform"></xsl:stylesheet></pre> |
|----------------------------------------------------------------------------------------------------|
| <xsl:template match="/"></xsl:template>                                                                                                    |
| <xsl:apply-templates select="//region[@name='smsmsg']"></xsl:apply-templates>                                                                            |
|                                                                                                    |
|                                                                                                    |
|                                                                                                    |
|                                                                                                    |

2. Update your Styleset to add the SMS Channel – The actual properties set on your styles will not matter. SMS is just plain text.

| < Dashl | board   | Innovate Styles |             |  |
|---------|---------|-----------------|-------------|--|
| Sort By | y _     | - Add — Remove  |             |  |
| Туре    | Default | Print           | SMS Channel |  |

3. Update your template to include the SMS Channel and map your regions

| ✓ n SMS Channel    | ✓ 📲 SMS Channel                   |  |  |
|--------------------|-----------------------------------|--|--|
|                    | Regions Properties                |  |  |
| Regions Properties | Channel                           |  |  |
| smsmsg             | SMS Channel                       |  |  |
|                    | Innovate SMS Layout Change Layout |  |  |

## **Adding an SMS Channel - Configuration**

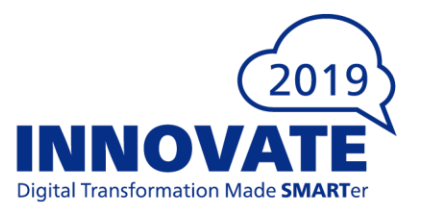

## Setup SMS OP Plugin

- Upload jar file, make note of resource id
- Add resource id to queue
- Reference main class in jar file from Job Setup

| Queu                        | _Queu                          | ie1                      |                   |
|-----------------------------|--------------------------------|--------------------------|-------------------|
| Gener                       | al Reporting Resources         | SMTP Other               |                   |
| Custom                      | Handler Resource IDs           |                          |                   |
| 15774                       | '199                           |                          |                   |
| Default L                   | ocale                          |                          |                   |
| English                     | (United States)                |                          | 4                 |
| Additiona                   | I Properties                   |                          |                   |
|                             |                                |                          |                   |
|                             |                                |                          |                   |
|                             |                                |                          |                   |
|                             |                                |                          |                   |
|                             |                                |                          |                   |
|                             |                                |                          |                   |
|                             |                                |                          |                   |
|                             |                                |                          |                   |
|                             |                                |                          | Delete Close Save |
|                             |                                |                          |                   |
|                             |                                |                          |                   |
| 🔒 Job Setup (FOP_JOB_SETUP) | Classname                      |                          |                   |
| [ Sorting/Splitting         | com.thunderhead.css.docusign.c | delivery.DocuSignPlugin  |                   |
| Batch Collection            | CSS Handling                   |                          |                   |
| Send Criteria               | Reference                      |                          |                   |
| Barcodes/OMR                | Merge Print                    |                          |                   |
| Barcodes                    | None                           |                          |                   |
| 🖃 📄 Delivery                | Custom Configuration Settings  |                          |                   |
| Envelope                    | la x                           |                          |                   |
| After Control of the        | E Misc                         |                          |                   |
|                             | ds.user.email                  | amallou@thunderhead.com  | 1                 |
|                             | ds.user.key                    |                          | eb3d7ada1         |
|                             | ds.user.password               |                          |                   |
|                             | output.dir                     | C:\TH60\data\output\DISK | ۱                 |
|                             | write.disk.on.error            | true                     |                   |

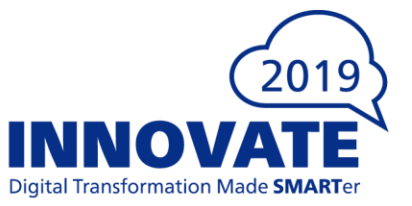

## Add in plain content to your existing template

#### 🚼 SMS Content 📴

is\_new\_customer equals true

Hello-from-Innovate! You-recently-requested a quote-from-us-on-your-car-insurance-policy, please-login-to-[website]-for-more-details.

#### Otherwise

Reminding·you·that·your·policy·with·Innovate·Insurance·will·expire·on·[quote\_expiry\_date].··We·have·created·a·new·quote·for·you·to·review· on·[website].¶

## Adding an SMS Channel – Tips and Tricks

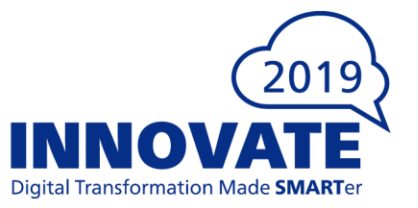

There is no verification for character count. Ensure your message is less than 160 characters.

Some characters count more than 1 byte, so 160 characters is not 100% fool-proof.

 Content is limited to 1120 bytes. Intermixing special characters (e.g. copyright or trademark symbols) reduces the number of characters allowed in a message because they take up two bytes instead of one. The 160 character limit assumes each character takes only seven bits which happens when text is encoded using ANSI or ISO-8859-1 or a few other encodings.

Some Gateways automatically split up and handle messages larger than 160 characters.

To enable two-way conversation, embed a URL within message or setup message handling via SMS Gateway

## 2019 INNOVATE

Digital Transformation Made SMARTer

## **HTML Landing Sites**

### **Adding an HTML Channel - Preparation**

### Define your use cases

- Personalized landing site as part of email-campaign
- Landing page send out as part of SMS message
- Interactive web-site for collecting Customer information

Procure a webserver to display landing pages (Apache is most common)

HTML channels comes out of the box (Web Channel)

Will require changes to Template Selector, Template, Styleset, and OP Config

| Edit Channel | 0           |
|--------------|-------------|
| Id           |             |
| 1            |             |
| Name         |             |
| Web(3)       |             |
| Туре         |             |
| Web          | 4           |
|              |             |
|              | Cancel Save |

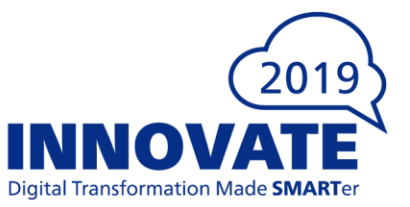

20

## **Adding an HTML Channel - Configuration**

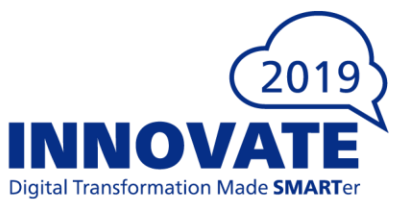

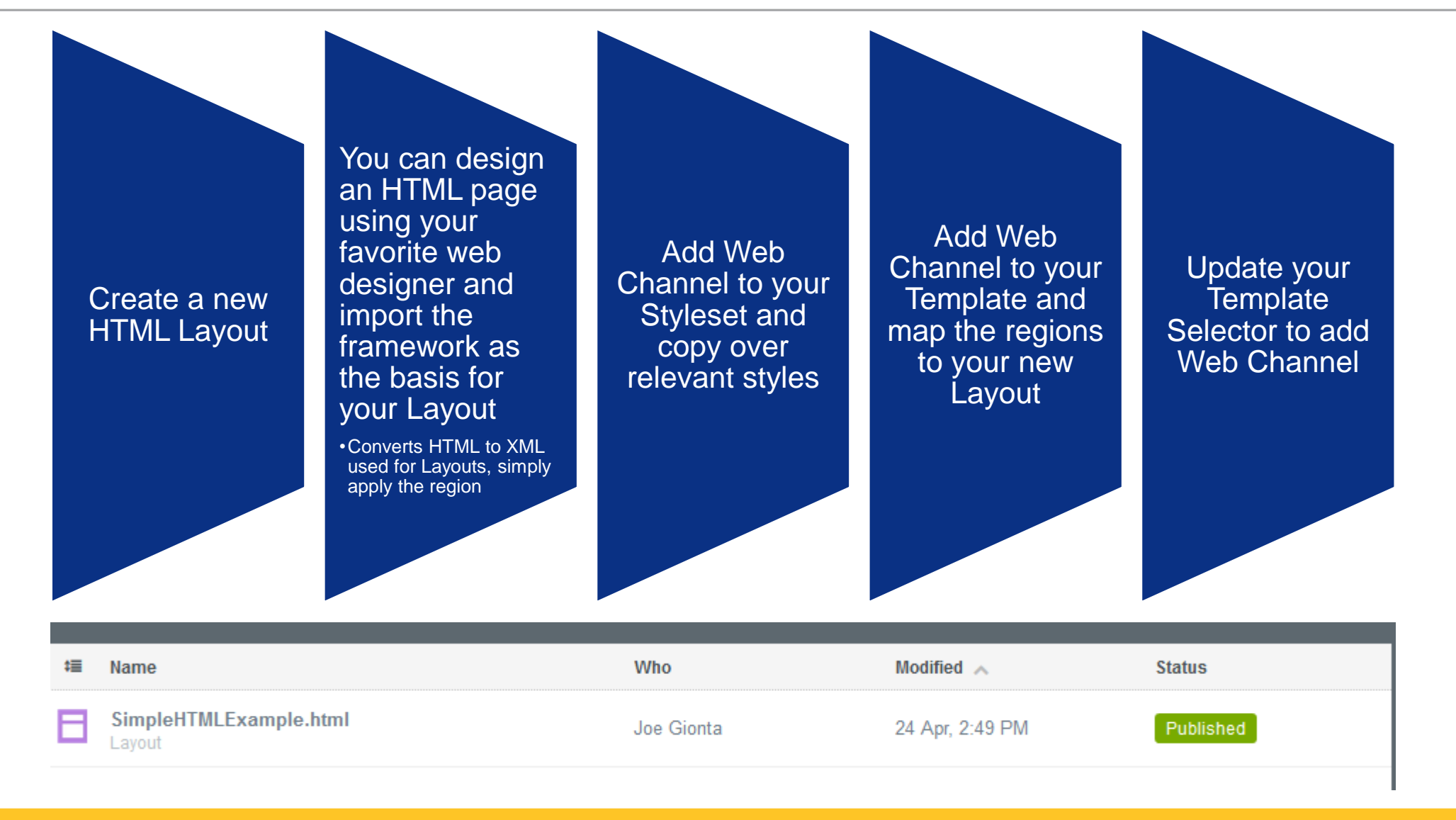

## Adding an HTML Channel – Configuration and Authoring

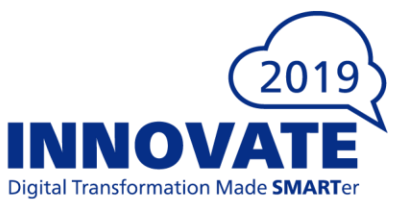

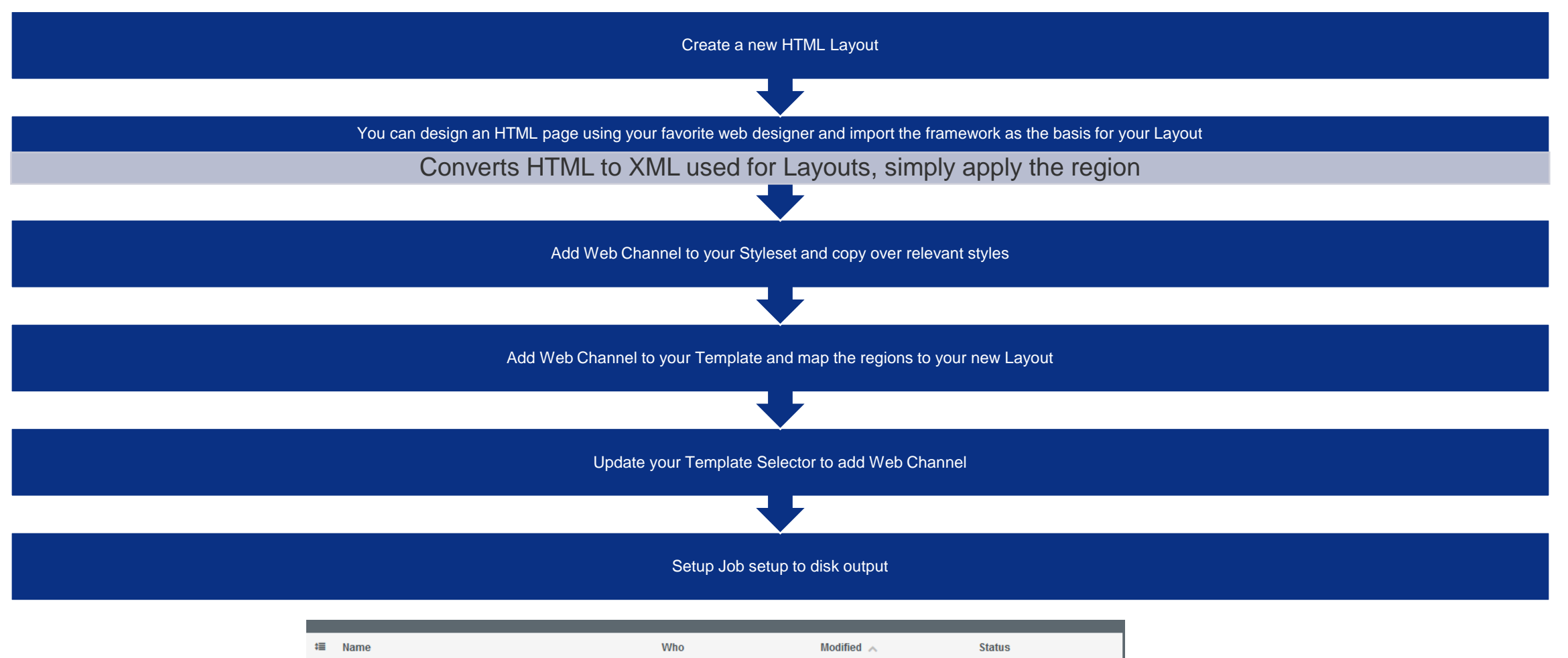

| ‡≣ | Name                             | Who        | Modified 🔨      | Status    |
|----|----------------------------------|------------|-----------------|-----------|
| Β  | SimpleHTMLExample.html<br>Layout | Joe Gionta | 24 Apr, 2:49 PM | Published |

## Adding an HTML Channel – Tips and Tricks

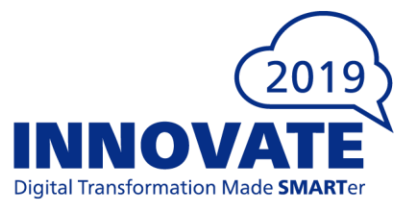

Potentially use custom disk post-processing script to move output html to Webserver folder

Smart Components will function correctly as the html is viewed with the entire browser

Most landing pages are temporary. Ensure you clean the folder after a certain time frame

To secure landing page, turn on HTTPS and provide one-time code via email/SMS

Ensure your layout is responsive for various viewing dimensions

## 2019 INNOVATE

igital Transformation Made SMARTe

## **Voice Assistants**

## **Adding a Voice Assistant Channel - Preparation**

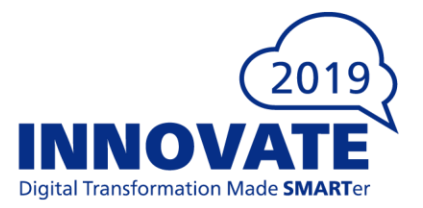

Cancel

2

OPTIONAL

OPTIONA

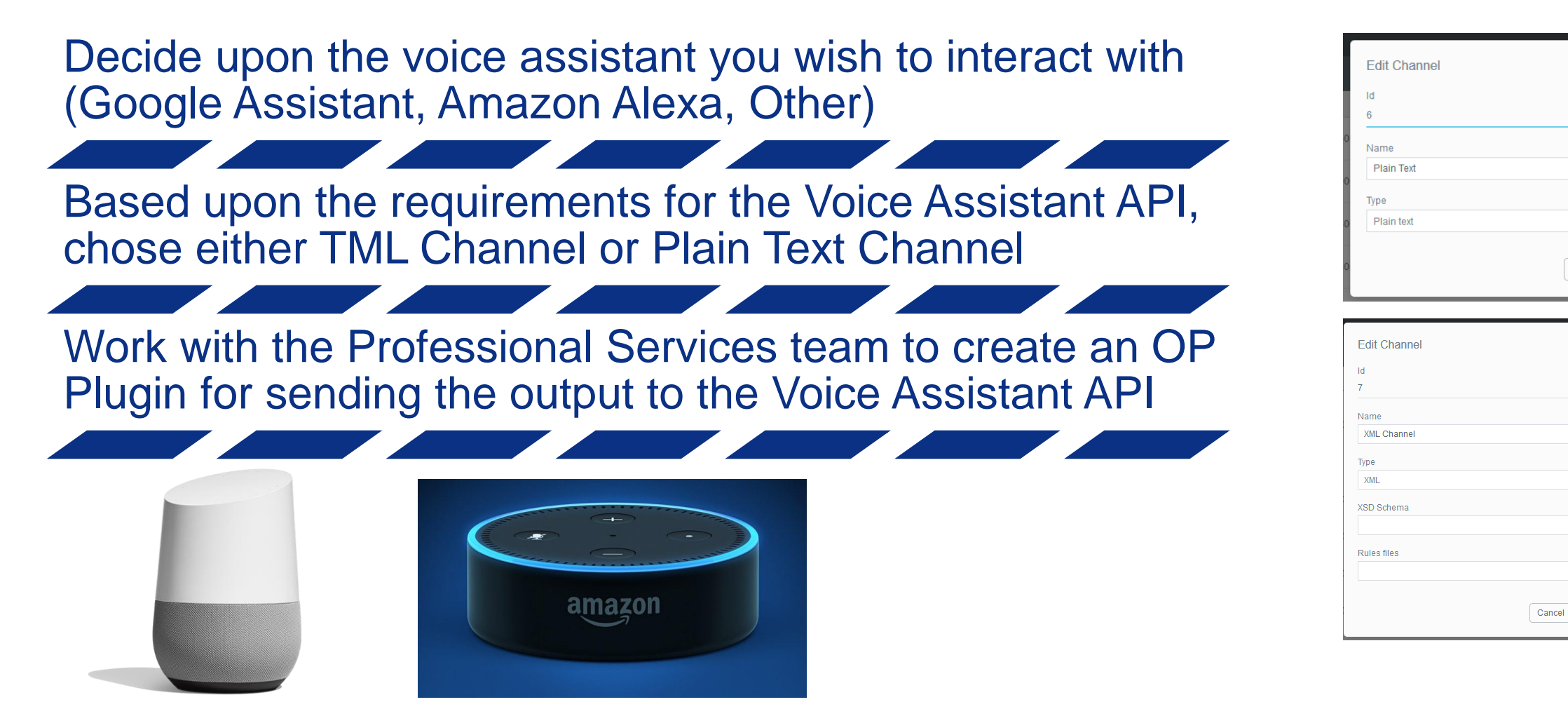

### **Adding a Voice Assistant Channel - Configuration**

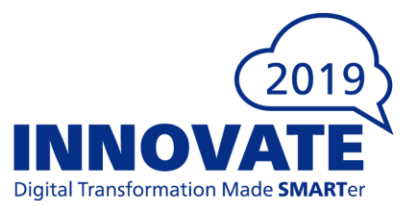

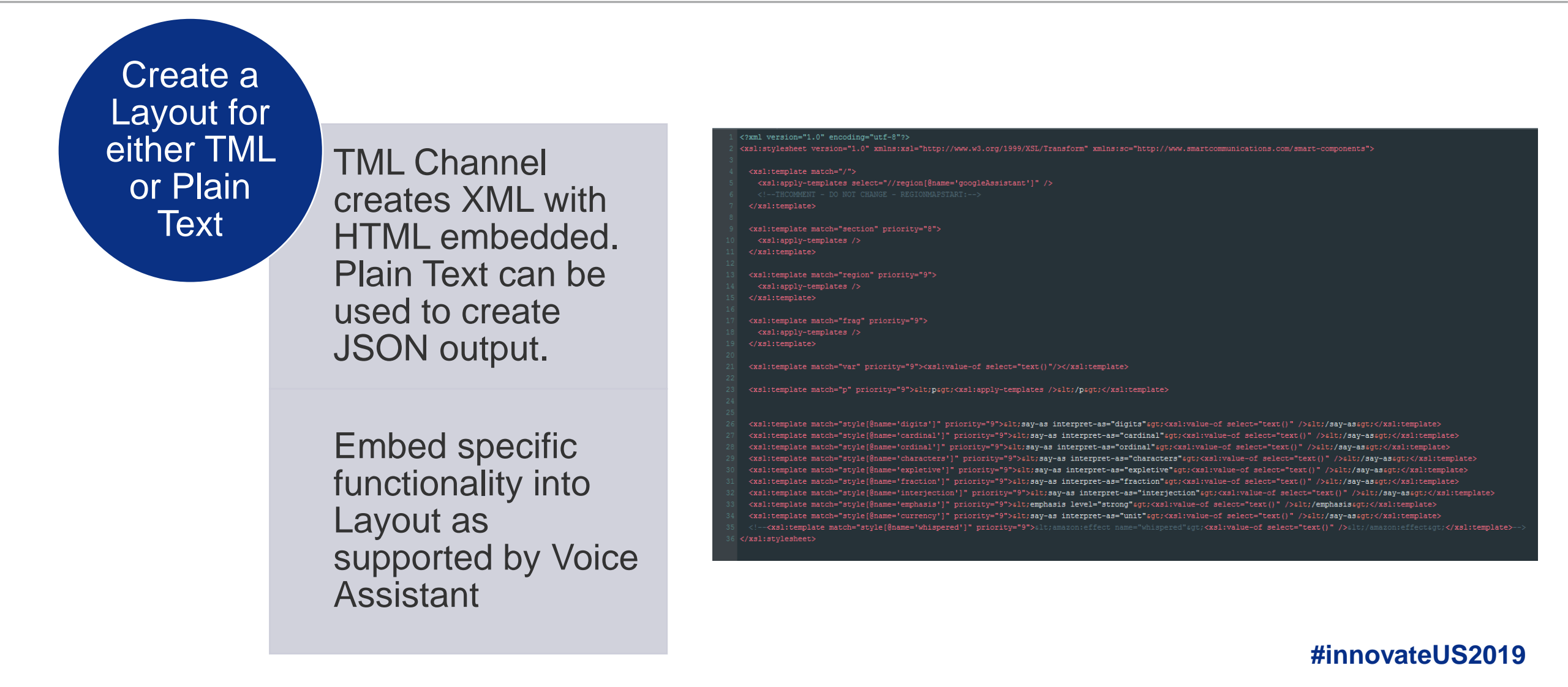

### **Adding a Voice Assistant Channel - Configuration**

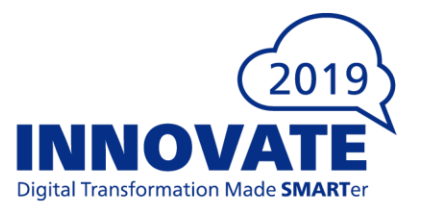

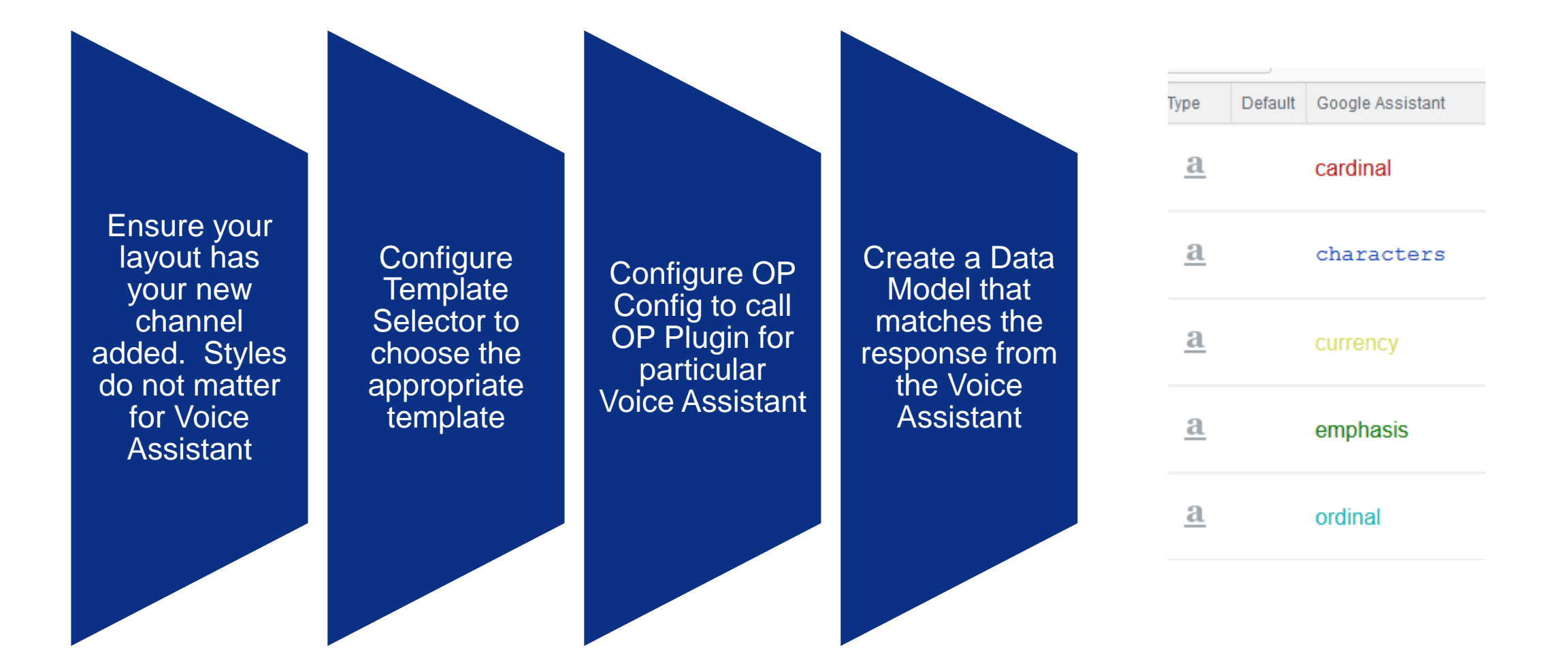

## **Adding a Voice Assistant Channel - Authoring**

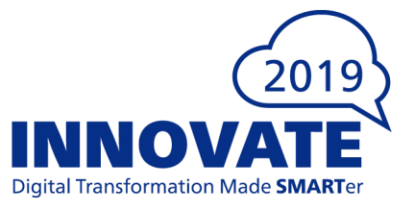

### Your template should mostly consist of logic checking the response from the Voice Assistant

| C] googleAssistant                                                                                                    |
|----------------------------------------------------------------------------------------------------|
| If Action equals claim                                                                                                    |
| [Username], you can make a claim by visiting our website at www.smartcommunications.com/make a claim, or contact us by phone on<br>07045 991 175 or calling our toll free support line at 0800 102 101. |
| Otherwise If Action equals opening                                                                                                    |
| Username], We are open 24 hours a day, seven days a week, 365 days a year.                                                                                                    |
| Otherwise If Action equals renewal                                                                                                    |
| Username], Your renewal is due on the 27th April 2018                                                                                                    |
| Otherwise If Action equals excess                                                                                                    |
| Username], your excess is £200.00 or £50 for windscreen damage                                                                                                    |
| Otherwise If Action equals quit                                                                                                    |
| Thanks for talking with Smart Communications today, [Username].                                                                                                    |
| Otherwise                                                                                                    |
| You can ask: When is my renewal due, what is my excess, how can I make a claim, or, what are your opening hours.                                                                                        |

## Adding a Voice Assistant Channel – Tips and Tricks

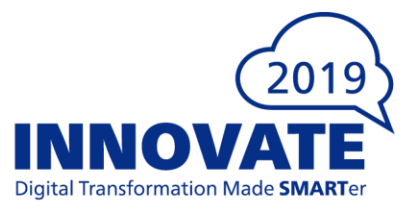

Integration requires two-way communication. Consider building application to preprocess Voice Assistant response and gather necessary data.

You should also build interface for querying your customer data in quick succession. Users expect nearly instantaneous responses.

Consider a separate Appliance(s) and Queue for this functionality

Security is a large concern. Validate your users before they can use your Voice Assistant App.

## 2019 INNOVATE

Digital Transformation Made SMARTer

## **Organizational Buy-In**

### You know what you want to do but...

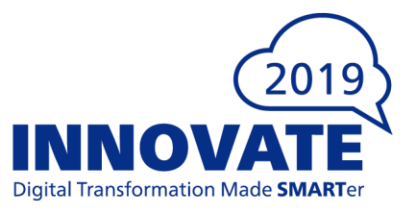

## How do you convince your company to go along with your plan for adding new channels?

- Assess your readiness
- Ask internal stakeholders about their pain points
- Establish a timeframe for implementation
- Emphasize the need for change

### To read more, see our white paper here:

<u>https://www.smartcommunications.com/2019-buy-in-whitepaper/</u>

# 2019 **INNOVATE** Digital Transformation Made **SMART**er

### #innovateUS2019

Joseph Gionta Director, Professional Services, NAM jgionta@smartcommunications.com